**One Pass** 

#### How do I set up a recording?

• One Pass Search

A OnePass search gathers every available episode of a series (whether streaming, broadcast TV, or on demand), every game or match from a specific team, or every sporting event in a league and adds them right to My Shows to watch instantly.

# Think of ONEPASS as your DVR that can record linear TV or Bookmark episodes that appear on OTT apps like Netflix. ONEPASS will link you to those OTT app sources for episodes available there rather than fill your DVR.

If an episode isn't available on TV or Fioptics+ On Demand, OnePass fills in the gaps with episodes from video apps like Netflix, Hulu, Prime Video, and more. Forget about knowing when a show will be airing or wondering which streaming video service has it available: the TiVo Service does it for you, so you can start watching right away.

For sports, your OnePass search will find matches whether you search by full team or league name, location (e.g., Argentina, Brazil), nickname (e.g., Giants, Bears), or abbreviation (e.g., FIFA, NFL, NCAA, UCLA).

To create a OnePass, find a series you want to watch, then choose *Create a OnePass*. The show will be instantly added to My Shows and all available episodes will be added.

**Note:** OnePass works best when your video app list is up to date, with as many apps as possible selected.

| Bob's Burgers<br>Following a hamburger res<br>H. Benjamin, John Roberts<br>TV-PG   Animated, Comed | taurateur and his quirky family in this animated sitcom.<br>, Kristen Schaal, Eugene Mirman, Dan Mintz<br>dy, Cartoon |  |
|----------------------------------------------------------------------------------------------------|----------------------------------------------------------------------------------------------------|--|
| Get This Show                                                                                      | Create OnePass                                                                                                    |  |
| Cast<br>May Also Like<br>All Episodes<br>Upcoming                                                  | A OnePass search will find all available episodes of a TV<br>show and add them to My Shows.                           |  |
|                                                                                                    |                                                                                                    |  |

#### • ONEPASS OPTIONS

When you create a OnePass, you can choose options that will give you exactly the results you want. You can also change the options of any existing OnePass by going to the OnePass Manager. See OnePass Manager for more information. Options include:

• **Include:** If Cloud DVR is enabled, choose to include recordings, streaming videos (from sources like Netflix), or both in your OnePass results.

• Start from: Want to watch from the beginning? Choose Season 1. Just need to catch up? Choose a different season. Only want new episodes? Choose New episodes only.

• **Rent or buy:** Decide whether to include episodes that need to be purchased before viewing. (The TiVo Service will not purchase the items for you; you will have the option to purchase them at the time of viewing.) If your OnePass includes recordings, the following options are also available:

• **Record:** Skip reruns or watch them all? Choose *New only* to avoid reruns, or *New & repeats* to get every episode.

• Channel Choose the channel on which to record the show, when more than one channel is available.

• Video Quality: When you set the Channel setting (above) to *All*, you can choose how often to get the HD version of a show: always, never, or if possible. Note that if you choose *Only HD* and a show is not available in HD, it won't be recorded. Likewise, if you choose *Only SD* and a show is *only* available in HD, it won't be recorded.

• Keep At Most: Set the maximum number of recordings to be saved.

• **Keep Until:** Choose how long to keep a recording (or each episode of a repeating recording). *Space Needed* is the default setting, or choose *As Long as Possible* and your TiVo device wont delete this episode to record something new. Note that shows will be deleted automatically when they expire, regardless of this setting.

• **Start Recording:** Start recording up to ten minutes before a show is scheduled to begin. (This option is available only before recording starts.)

• **Stop Recording:** Some shows consistently run past their scheduled end times. Use the *Stop Recording* option to choose when the TiVo device stops recording: at the shows scheduled end time, a few minutes after its scheduled end time, or even hours after its scheduled end time. You can change this setting when you set up the recording, or while the recording is in progress.

| OnePass Options       |                               |  |
|-----------------------|-------------------------------|--|
| Create OnePass wit    | n these options               |  |
| Cancel (don't save th | is OnePass)                   |  |
| Include:              | Recordings & streaming videos |  |
| Start from:           | d Season 11                   |  |
| Rent or buy:          | ↓ Include                     |  |
| Record:               | A New & reruns                |  |
| Channel:              | ⊲ All                         |  |
| Video quality:        | Prefer HD                     |  |
| Keep at most:         | ↓ 10 recordings               |  |
| Keep until:           | Space needed                  |  |
| Start recording:      | <ul> <li>On time</li> </ul>   |  |
| Stop recording:       | <ul> <li>On time</li> </ul>   |  |

# How do I initiate a Single/Series Recording Trough the Guide?

There are a few ways to initiate a recording of a single program. The first is through the GUIDE. Select a show in the GUIDE that is not currently airing.

|            | South Park<br>S13 E8 'Dead Celebr<br>little brother is haun<br>Wed 1/6 10:30am - 1 | ities' - Kyle seeks help from<br>ited by ghosts. (R, HD) Com<br>1:00am   TV-14 | paranormal experts whe<br>edy, Cartoon, First aired: | 9:30am<br>en his<br>10/7/2009           |                      |      |
|------------|------------------------------------------------------------------------------------|--------------------------------------------------------------------------------|------------------------------------------------------|-----------------------------------------|----------------------|------|
|            | Wed 1/6                                                                            | 9:00am                                                                         | 9:30am                                               | 10:00am                                 | 10:30am              |      |
| <i>dhe</i> | 74 HD AMERICA                                                                      | Star Trek: Deep Spa                                                            | ce Nine ວ                                            | Star Trek: Deep Spac                    | ce Nine              | Stat |
| 10W        | 75 но 🔜                                                                            | BBC World                                                                      | BBC World New                                        | BBC World Nev 🕬                         | HARDtalk             | BBC  |
| una        | 80 нр 🧿 🕬 🕅                                                                        | South Park 🕈                                                                   | South Park                                           | South Park                              | South Park           | Sou  |
| om         | 81 HD 🕵                                                                            | Mom 🔊                                                                          | black-ish                                            | World War Z (2013)                      |                      |      |
| iow        | 82 но 🚮                                                                            | Catfish: The TV Show                                                           | W HEN O                                              | How to Lose a Guy in                    | 10 Days (2003)       |      |
| lish       | 83 HD BET*                                                                         | Martin 5                                                                       | Martin                                               | Martin                                  | Martin               |      |
| -Air       | 84 HD VH1                                                                          | The Fresh Prince &                                                             | The Fresh Prince                                     | The Fresh Prince of                     | The Fresh Prince     |      |
| lits       | 85 HD CMT                                                                          | Roseanne 🔊                                                                     | Roseanne                                             | <ul> <li>This episode is now</li> </ul> | scheduled to record. |      |
|            |                                                                                    |                                                                                |                                                      |                                         |                      |      |

Next select whether you would like to record this single episode or set up a OnePass for the series, or you could choose to what this episode now if available on OTT or VOD assets.

|                             |                              |                    | ir strain<br>ark from the |              |  |
|-----------------------------|------------------------------|--------------------|---------------------------|--------------|--|
|                             |                              |                    |                           |              |  |
|                             |                              |                    |                           |              |  |
|                             |                              |                    |                           |              |  |
| 80 no <b>9</b> 888          | South Park                   |                    |                           |              |  |
| 82 ··· 1103<br>83 ··· 1861* | Watch now<br>Create a OnePa  | ss for this series | <b>a</b> 8                | ays (2003)   |  |
|                             | Record just this             | i episode          |                           | Fresh Prince |  |
| 85 ** CMT                   | Bookmark this e<br>More info | pisode             |                           |              |  |

If recording just a single episode, select the options desired for that recording:

|                 |                                                  |                                  | 9:29am<br>their teacher's<br>/2/2003 |        |  |
|-----------------|--------------------------------------------------|----------------------------------|--------------------------------------|--------|--|
|                 |                                                  |                                  |                                      |        |  |
|                 |                                                  |                                  |                                      |        |  |
|                 |                                                  |                                  |                                      |        |  |
|                 | <b>Recording Options</b>                         |                                  |                                      |        |  |
| 81 нр 🕵         |                                                  |                                  |                                      |        |  |
| 82 HD M         | Record this episode w<br>Cancel (don't record th | ith these options<br>is episode) |                                      | (2003) |  |
| 83 HD <b>BE</b> |                                                  | Wed 1/6 1                        | 0:00am 80 COMEDYHD                   |        |  |
|                 | Keep until:                                      | Space nee                        | ded                                  |        |  |
| 85 hd <b>CM</b> | Start recording:                                 | <ul> <li>On time</li> </ul>      |                                      |        |  |
|                 | Stop recording:                                  | d On time                        |                                      |        |  |

You will see this confirmation once you confirm your recording options:

|      | South Park<br>S13 E8 'Dead Celebr<br>little brother is haun<br>Wed 1/6 10:30am - 1 | ities' - Kyle seeks help from<br>ted by ghosts. (R, HD) Com<br>1:00am   TV-14 | paranormal experts who<br>edy, Cartoon, First aired: | 9:30am<br>en his<br>10/7/2009           |                      |      |
|------|------------------------------------------------------------------------------------|-------------------------------------------------------------------------------|------------------------------------------------------|-----------------------------------------|----------------------|------|
|      | Wed 1/6                                                                            | 9:00am                                                                        | 9:30am                                               | 10:00am                                 | 10:30am              |      |
|      | 74 но вос                                                                          | Star Trek: Deep Spa                                                           | ce Nine S                                            | Star Trek: Deep Space                   | e Nine               | Star |
|      | 75 на 🔛                                                                            | BBC World                                                                     | BBC World Neve                                       | BBC World Nev 1                         | HARDtalk             | 560  |
|      | 80 HD 3888                                                                         | South Park 🔊                                                                  | South Park                                           | South Park                              | South Park           | Sou  |
|      | 81 нр 🕵                                                                            | Mom 5                                                                         | black-ish                                            | World War Z (2013)                      |                      |      |
|      | 82 нр 🚮                                                                            | Catfish: The TV Show                                                          | W HEW O                                              | How to Lose a Guy in                    | 1 10 Days (2003)     |      |
|      | 83 HD BET*                                                                         | Martin 5                                                                      | Martin                                               | Martin                                  | Martin               |      |
|      | 84 HD VH1                                                                          | The Fresh Prince S                                                            | The Fresh Prince                                     | The Fresh Prince of                     | The Fresh Prince of  | The  |
| lits | 85 HD CMT                                                                          | Roseanne o                                                                    | Roseanne                                             | <ul> <li>This episode is now</li> </ul> | scheduled to record. |      |
|      |                                                                                    |                                                                               |                                                      | Press & hold UK for o                   | ptions • all chann   | els  |

And you will see this logo on the episode info in the guide:

| South Park<br>S7 E3 'Toilet Paper'<br>house with toilet pa<br>Wed 1/6 10:00am - 1 | - The boys are under invest<br>per. (CC, R, HD) Comedy, Ca<br>0:30am   TV-14 | igation for covering their<br>artoon, First alred: 4/2/20 | 9:30am<br>teacher's<br>03           |                    |      |
|-----------------------------------------------------------------------------------|------------------------------------------------------------------------------|-----------------------------------------------------------|-------------------------------------|--------------------|------|
| Wed 1/6                                                                           | 9:00am                                                                       | 9:30am                                                    | 10:00am                             | 10:30am            | T    |
| 74 HD BBC                                                                         | Star Trek: Deep Spa                                                          | ce Nine 🌢                                                 | Star Trek: Deep Space               | ce Nine            | Stat |
| 75 нр 🔜                                                                           | BBC World                                                                    | BBC World News                                            | BBC World Nev                       | HARDtalk           |      |
| 80 HD 26                                                                          | South Park 🔊                                                                 | South Park                                                | South Park                          | South Park         |      |
| 81 нр 🕵                                                                           | Mom 💩                                                                        | black-ish                                                 | World War Z (2013)                  |                    |      |
| 82 HD M                                                                           | Catfish: The TV Show                                                         | w 🛲 🔊                                                     | How to Lose a Guy in 10 Days (2003) |                    |      |
| 83 HD BET*                                                                        | Martin S                                                                     | Martin                                                    | Martin                              | Martin             |      |
| 84 HD VH1                                                                         | The Fresh Prince S                                                           | The Fresh Prince                                          | The Fresh Prince of                 | The Fresh Prince o |      |
| 85 HD CMT                                                                         | Roseanne 🤤                                                                   | Roseanne                                                  | Roseanne                            | Roseanne           |      |
|                                                                                   |                                                                              |                                                           |                                     |                    |      |

If a series recording is desired, select "Create a OnePass":

| South Park<br>SSEB Towellie The<br>government, (CC, R,<br>Wed 1/6 m30am - 10 | gang tries to protect a ner<br>ND) Gomely, Girtbon, Tim<br>otam ( ITVGA) | wresident in South<br>Annal (Marzola) | Park from the |                |  |
|------------------------------------------------------------------------------|--------------------------------------------------------------------------|---------------------------------------|---------------|----------------|--|
|                                                                              |                                                                          |                                       |               |                |  |
|                                                                              |                                                                          |                                       |               |                |  |
|                                                                              |                                                                          |                                       |               |                |  |
| 80 HD <b>3)222</b>                                                           | South Park<br>S5 E8 'Towelie'                                            |                                       |               |                |  |
| 82 @ <b>16</b>                                                               | Watch now                                                                |                                       | <b>2</b>      | nys (2003)     |  |
| 84 10 VI01<br>85 10 CMT                                                      | Create a OnePass for<br>Record just this episod<br>Bookmark this episod  | this series<br>de<br>e                |               | Fresh Prince c |  |
|                                                                              | More info                                                                |                                       |               |                |  |

Select the series recording options you would like. You can choose to include both or either linear programming and/or assets for OTT providers like Netflix, which seasons you would like to include, if or

not to include assets you can rent or buy, new airings re-runs or both, which channel to record from, how many recordings to keep and for how long and when to start and stop the recordings:

|       |                  | The gang tries to protect a m<br>P ( Un) Commit Control (<br>OnePass Options |                                                                                                    |                        |   |  |
|-------|------------------|------------------------------------------------------------------------------|----------------------------------------------------------------------------------------------------|------------------------|---|--|
|       |                  | Create OnePass with the                                                      | e options                                                                                                    |                        | ] |  |
|       |                  | Cancel (don't save this On                                                   | ePass)                                                                                                    |                        |   |  |
| line. |                  | Include:                                                                     | <ul> <li>Recordir</li> </ul>                                                                                                    | ngs & streaming videos |   |  |
| tow   |                  | Start from:                                                                  |                                                                                                    |                        |   |  |
| (MBa  |                  | Rent or buy:                                                                 | <ul> <li>Include</li> </ul>                                                                                                    |                        |   |  |
| om    | 81 нр 🕵          | Record:                                                                      | 4 New & re                                                                                                    | eruns                  |   |  |
| tow   | 82 нд 🚮          |                                                                              | 4 80 COME                                                                                                    | DYHD-E                 |   |  |
|       | 0.2 US <b>DC</b> | Video quality:                                                               |                                                                                                    |                        |   |  |
| -isn  | 83 HD BC         | Keep at most:                                                                | √ 10 record                                                                                                    | dings                  |   |  |
| Air   |                  | Keep until:                                                                  | Space new space new space new space new space space | eeded                  |   |  |
| lits  | 85 HD CM         | Start recording:                                                             | <ul> <li>On time</li> </ul>                                                                                                    |                        |   |  |
|       |                  | Stop recording:                                                              | <ul> <li>On time</li> </ul>                                                                                                    |                        |   |  |

Once OnePass options are confirmed you will see this confirmation:

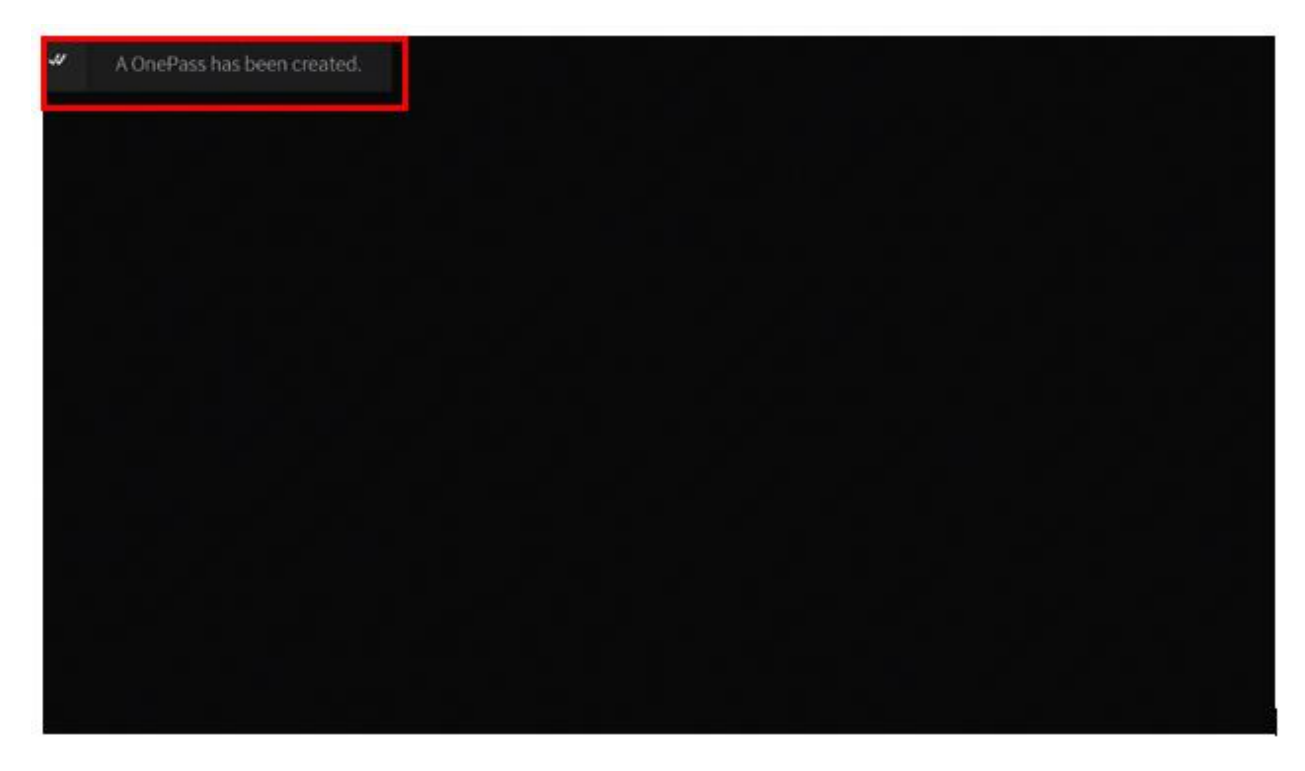

And see this logo in the show info in the GUIDE:

|       | South Park<br>S7 E10 'Grey Dawn'<br>their driver's license<br>Cartoon, First aired<br>Wed 1/6 11:00am - 1 | - The boys try to have South<br>is after they go on a danger<br>11/5/2003<br>11:35am   TV-14 | n Park's senior citizens si<br>ous rampage. (CC, R, HD | 9:32am<br>tripped of<br>)Comedy, |                      |      |
|-------|----------------------------------------------------------------------------------------------------|----------------------------------------------------------------------------------------------|--------------------------------------------------------|----------------------------------|----------------------|------|
|       | Wed 1/6                                                                                                   | 9:30am                                                                                       | 10:00am                                                | 10:30am                          | 11:00am              |      |
| ark   | 80 HD SIMI                                                                                                | South Park 🔊                                                                                 | South Park                                             | South Park                       | South Park           | •    |
| aint  | 81 HD 🕵                                                                                                   | black-ish o                                                                                  | World War Z (2013)                                     |                                  |                      |      |
| iaw   | 82 HD M                                                                                                   | Catfish: The new S                                                                           | How to Lose a Guy i                                    | n 10 Days (2003)                 |                      | ×    |
| irtin | 83 HD BET*                                                                                                | Martin O                                                                                     | Martin                                                 | Martin                           | The Parkers          | •    |
| Air   | 84 HP VH1                                                                                                 | The Fresh Prince 🛽 🔊                                                                         | The Fresh Prince of                                    | The Fresh Prince o               | The Fresh Prince     | The  |
| nne   | 85 HD CMT                                                                                                 | Roseanne o                                                                                   | Roseanne                                               | Roseanne                         | The Golden Girls     | The  |
|       | 86 HD                                                                                                    | RV Nation D                                                                                  | RV Nation                                              | RV Nation                        | RV Nation            | RV I |
|       | 87 нр 🔛                                                                                                   | Get A Clue 🕈                                                                                 | Common Knowled;                                        | Catch 21                         | America Says         | Ami  |
|       |                                                                                                    |                                                                                              |                                                        | Press & hold OK for              | options • all channe | ets: |

When show are actively being recorded, you will see this logo in the show info screen in the GUIDE:

|       | South Park<br>S5 E8 'Towelie' - Thi<br>government. (CC, R,<br>Wed 1/6 9:30am - If | e gang tries to protect a new<br>HD) Comedy, Cartoon, Firs<br>0:00am   TV-14 | w resident in South Park<br>t aired: 8/8/2001 | 9:33am<br>from the |                     |   |
|-------|-----------------------------------------------------------------------------------|------------------------------------------------------------------------------|-----------------------------------------------|--------------------|---------------------|---|
|       | Wed 1/6                                                                           | 9:30am                                                                       | 10:00am                                       | 10:30am            | 11:00am             |   |
| tark  | 80 нр 🧿 📾 🕮                                                                       | South Park 🔿                                                                 | South Park                                    | South Park         | South Park          | • |
| om    | 81 нр 🕵                                                                           | black-ish 🕈                                                                  | World War Z (2013)                            |                    |                     |   |
| NO/W  | 82 HD M                                                                           | Catfish: The 🕬 🔊                                                             | How to Lose a Guy i                           | n 10 Days (2003)   |                     |   |
| atin. | 83 HD BET*                                                                        | Martin S                                                                     | Martin                                        | Martin             | The Parkers         |   |
| Air   | 84 HD VH-1                                                                        | The Fresh Prince 🧕 🔊                                                         | The Fresh Prince o                            | The Fresh Prince   | The Fresh Prince of |   |
| nne   | 85 HD CMT                                                                         | Roseanne 🍮                                                                   | Roseanne                                      | Roseanne           | The Golden Girls    |   |
| ion   | 86 HD will                                                                        | RV Nation 🔊                                                                  | RV Nation                                     | RV Nation          | RV Nation           |   |
| mid   | 87 нр 🚟                                                                           | Get A Clue 🏼                                                                 | Common Knowled                                | Catch 21           | America Says        |   |
|       |                                                                                   |                                                                              |                                               |                    |                     |   |

## How do I initiate a Single/Series Recording while Watching a Show Live?

While watching a show, you can initiate both a single episode recordings or a OnePass series recording.

First, while watching a show live, either press DOWN on the direction pad or the "i" info button on the remote to see the following menu on the bottom of the screen:

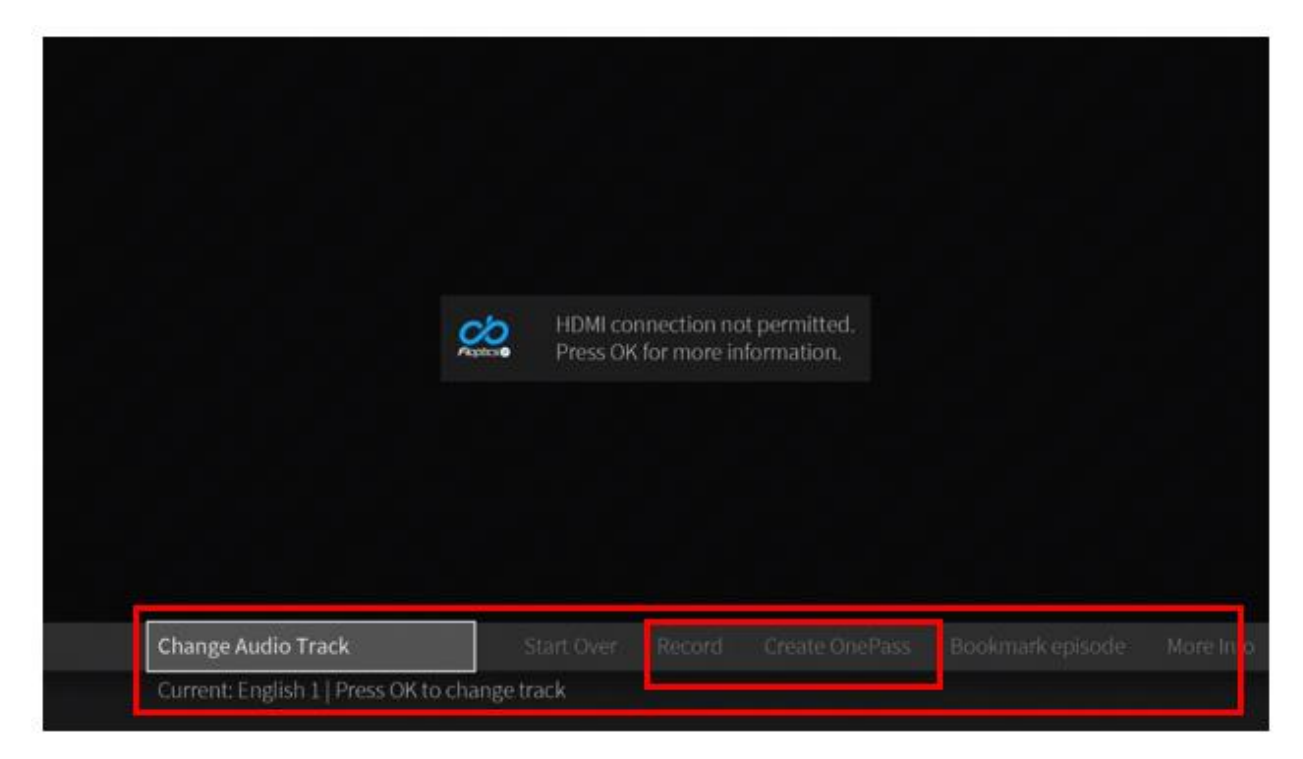

Once you have selected your desired recording option of singe recording or OnePass, follow the corresponding directions above.

### How many shows can I record at once?

Up to 10 Shows at once.

# How do I Initiate a Single/Series Recording from Search?

Search through the desired show either through the voice search using the Google Voice Assistant button or by using search from the main menu.

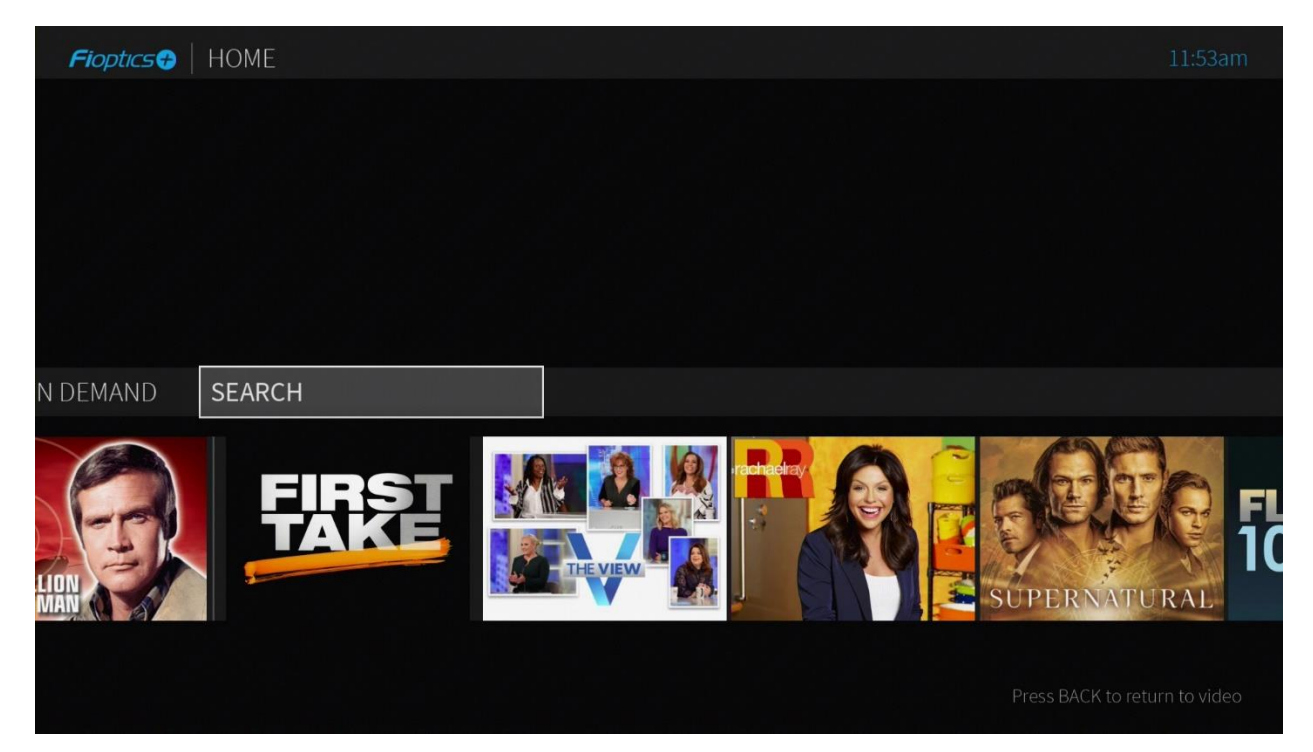

Once the desired program is, found, select it to come to this screen:

| 1 | <b>Fi</b> optio                                    | cs <b>4</b>                            | )   5                                       | SEAR                                   | КСН                                    |                                                                                                    | 11:54am          |                                                                                                    |
|---|----------------------------------------------------|----------------------------------------|---------------------------------------------|----------------------------------------|----------------------------------------|----------------------------------------------------------------------------------------------------|------------------|----------------------------------------------------------------------------------------------------|
| 1 | <b>BOI</b><br>A<br>F<br>K<br>P<br>U<br>Z<br>1<br>6 | BS_<br>B<br>G<br>L<br>Q<br>V<br>2<br>7 | C<br>C<br>H<br>M<br>R<br>W<br>CLR<br>3<br>8 | D<br>I<br>N<br>S<br>X<br>DEL<br>4<br>9 | E<br>J<br>O<br>T<br>Y<br>SPC<br>5<br>0 | B.O.B.'S Big Break (2009)<br>Bob's New Suit (2009)<br>Bob Saget: That's What I'm Talking About<br>Bobs Beach<br>Bob Saget: That Ain't Right<br>Bob Saget: That's What I'm Talkin' About<br>Bob Saget: Zero to Sixty<br>Bob's Birthday<br>Best of Bobshirt: A Skateboarding Documentary (2<br>Billy Bob's Gags to Riches<br>Roast of Bob Saget<br>Jay and Silent Bob Strike Back (2001) | 11:54am<br>2018) | BOB'S BURGERS<br>BOB'S BURGERS<br>Bob's Burgers<br>Following a hamburger restaurateur<br>and his quirky family in this animated<br>sitcom.<br>TV-PG Drama, Cartoon<br>30 min |
|   |                                                    |                                        |                                             |                                        |                                        | Bob's Burgers<br>Jay & Silent Bob's Super Groovy Cartoon Movie (2)<br>Bob the Builder: Bob's Winter Build! (2016)                                                                                                    | 013)             | H. Benjamin, John Roberts, Kristen<br>Schaal, Eugene Mirman, Dan Mintz<br>🕎 🎎  🔤 🚾                                                                                           |
|   |                                                    |                                        |                                             |                                        |                                        |                                                                                                    |                  |                                                                                                    |

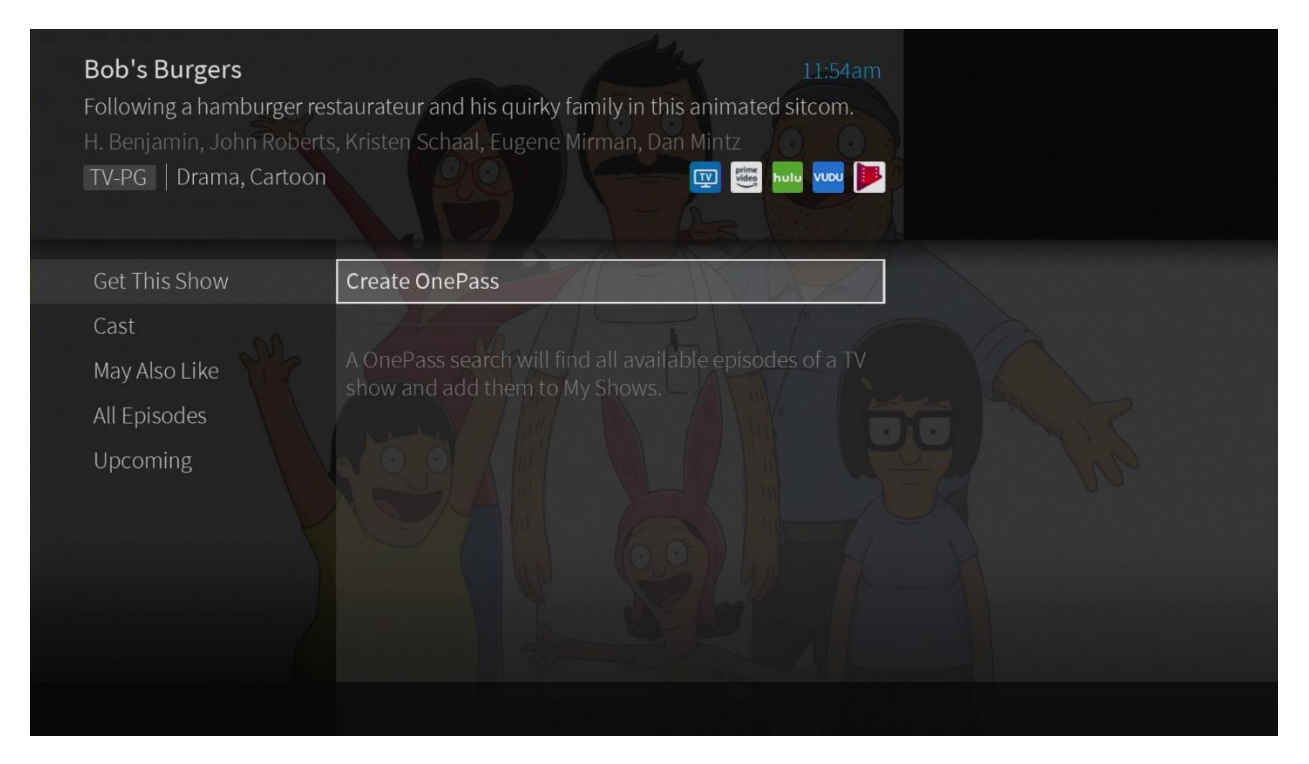

From here you can Create a OnePass for a series recording, or select individual episodes to record on their next air date:

| <i>Fioptics</i> ∂ BOB' | S BURGERS - S11 E4                                                                 | 11:55am                                                                                                    |
|------------------------|------------------------------------------------------------------------------------|----------------------------------------------------------------------------------------------------|
|                        | Watch Now                                                                          |                                                                                                    |
| Create OnePass         | Record Episode                                                                     | Bookmark Episode Bookmark All Season 11                                                                                                    |
|                        | Cast<br>May Also Like<br>All Episodes<br>Upcoming Airings<br>All Upcoming Episodes | <ul> <li>Sun 1/10 7:30pm - 8:00pm</li> <li>HD WXIXDT</li> <li>Bob's Burgers</li> <li>S11 E4 'Heartbreak Hotel-oween'</li> <li>Louise's plan to get revenge on Halloween for a candy transgression hits a snag when the Belcher kids meet a mysterious elderly woman at a hotel. Meanwhile, Linda and a very squeamish Bob donate blood at a vampire-themed blood mobile. (CC, R, HD)</li> <li>TV-PG Animated, Comedy, Cartoon 30 min   First aired: 11/1/20</li> </ul> |

## How do I view my Recordings?

To View show you have recorded, open "My Shows' from the main Menu bar:

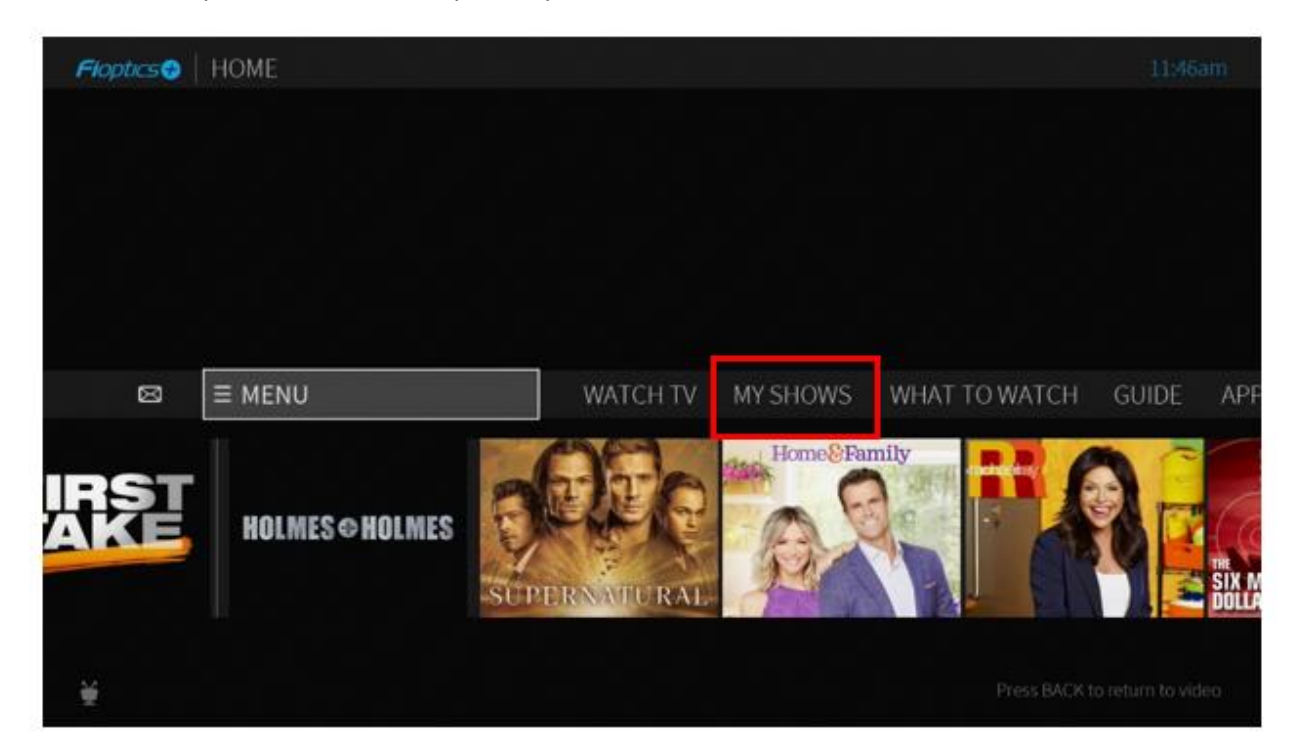

You will open you list of shows you have previously set up to record either through a single recording or OnePass recordings or Bookmarked:

| Fioptics 🕂   MY SHOV |                                     | .% 2:34pm |
|----------------------|-------------------------------------|-----------|
| All Shows            | The View 10 NEW                     | Mon 12/28 |
| TV Series            | This Old House 4 NEW                | Sat 12/26 |
| Movies               | Access Hollywood 10 NEW             | Fri 12/25 |
| Kids                 | Power Rangers Beast Morphers 10 NEW | Thu 12/24 |
| Sports               | Paw Patrol 10 NEW                   | Wed 12/23 |
| Paused               | Baby Shark's Big Show! 1 NEW        | Sat 12/12 |
| Recordings           | Not Currently Available             |           |
|                      | Recently Deleted ×                  |           |
|                      |                                     |           |
|                      |                                     |           |
|                      |                                     |           |
|                      |                                     |           |
|                      |                                     |           |
|                      |                                     |           |

The menu on the left of the screen can filter your show based on their category. Scrolling to "recordings' will show all episodes that have been recorded, the number next to the show title shows have many episodes have been recorded. Opening up the show by selecting it will allow you to select which episode you would like to watch.

| Fioptics 😔   MY SHOW | 'S -                            | 13% |           |  |
|----------------------|---------------------------------|-----|-----------|--|
| All Shows            | South Park 🔶 1                  |     | Wed 1/6   |  |
| TV Series            | Bluey 9                         |     | Tue 1/5   |  |
| Movies               | Access Hollywood 10 NEW         |     | Tue 1/5   |  |
| Kids                 | The View 10 NEW                 |     | Tue 1/5   |  |
| Sports               | Paw Patrol 10                   |     | Tue 1/5   |  |
| Paused               | This Old House 7 NEW            |     | Sat 1/2   |  |
| Recordings           | Power Rangers Beast Morphers 10 | NEW | hu 12/24  |  |
|                      | Baby Shark's Big Show! 1 NEW    |     | Sat 12/12 |  |
|                      |                                 |     |           |  |
|                      |                                 |     |           |  |
|                      |                                 |     |           |  |
|                      |                                 |     |           |  |
|                      |                                 |     |           |  |
|                      |                                 |     |           |  |

## How do I Cancel a Recording or OnePass?

Once a recording or series has been selected, scroll down to "OnePass Options" on the menu on the left of the screen, then select Delete All Episodes to delete current recordings, or Cancel OnePass to no longer record this series:

| South Park<br>An animated adult seri-<br>living in a Colorado tow<br>hit after its Comedy Ce<br>TV-MA Comedy, Car | es about four potty-mouthed, tr<br>m. Rude, crude and seriously fu<br>ntral debut in August 1997, insp<br>toon, Entertainment | ash-talking grade schor<br>nny, it became an imm<br>iring some guest voice i<br>iring some guest voice i | 9:36am<br>olers<br>ediate<br>app @ |  |
|----------------------------------------------------------------------------------------------------|----------------------------------------------------------------------------------------------------|----------------------------------------------------------------------------------------------------|------------------------------------|--|
| WatchList                                                                                                    | Modify OnePass                                                                                                    |                                                                                                    |                                    |  |
| Recordings                                                                                                    | Delete All Episodes                                                                                                    |                                                                                                    |                                    |  |
| Cast                                                                                                    | Cancel OnePass                                                                                                    |                                                                                                    |                                    |  |
| May Also Like                                                                                                    |                                                                                                    |                                                                                                    |                                    |  |
| All Episodes                                                                                                    |                                                                                                    |                                                                                                    |                                    |  |
| Live & Upcoming                                                                                                   |                                                                                                    |                                                                                                    |                                    |  |
| OnePass Options                                                                                                   |                                                                                                    |                                                                                                    |                                    |  |
|                                                                                                    |                                                                                                    |                                                                                                    |                                    |  |
|                                                                                                    |                                                                                                    |                                                                                                    |                                    |  |
|                                                                                                    |                                                                                                    |                                                                                                    |                                    |  |

If deleting current recordings you will see this menu to confirm your choice:

| Delete 'Bluey' Group                                                      |
|---------------------------------------------------------------------------|
| Vou can choose to delate everything in this group, delate                 |
| recordings and replace them with bookmarks to streaming                   |
| videos (when available), or delete everything and cancel this<br>OnePass. |
|                                                                           |
| Delete everything in this group                                           |
| Delete recordings & replace with bookmarks                                |
|                                                                           |
| Delete everytning & cancel this OnePass                                   |

## How do I recover a deleted recording?

Should you mistakenly delete recordings you will have the option for up to 3 days to retrieve them by going into the "Recently **How many shows can I record at once?** 

#### As many as you like! Deleted" folder under "All Shows" in the My Shows menu:

| ioptics 😙 🛛 | MY SHOWS |                                 | 13% 9:38am    |
|-------------|----------|---------------------------------|---------------|
| All Shows   |          | South Park 📕 💷                  | Wed 1/6       |
| TV Series   |          | Access Hollywood 10 MEW         | Tue 1/5       |
| Movies      |          | The View 10 ntw                 | Tue 1/5       |
| Kids        |          | Paw Patrol 10                   | Tue 1/5       |
| Sports      |          | This Old House 🛪 👐              | Sat 1/2       |
| Paused      |          | Bluey                           | Sat 12/26     |
| Recordings  |          | Power Rangers Beast Morphers 10 | HEW Thu 12/24 |
|             |          | Baby Shark's Big Show! 1 🗤      | Sat 12/12     |
|             |          | Not Currently Available         |               |
|             | [        | Recently Deleted X              |               |

## You will see a list of recently deleted shows:

| Fioptics   RECENTLY DELETED                     |     |     |   |    |
|-------------------------------------------------|-----|-----|---|----|
| Bluey: 'The Show; Ticklecrabs; Escape'          | Mon | 1/4 | × |    |
| Bluey: 'Early Baby; Hospital; Daddy Putdown'    | Tue | 1/5 | × |    |
| Bluey: 'Trampoline; The Dump; Zoo'              | Tue | 1/5 | × |    |
| Bluey: 'Pirates; Chickenrat; Neighbours'        | Tue | 1/5 | × |    |
| Bluey: 'The Sleepover; Hide and Seek; Camping'  | Tue | 1/5 | × |    |
| Bluey: 'Mum and Dads; Mount Mumandad; Aspa      | Tue | 1/5 | × |    |
| Bluey: 'The Doctor; The Claw; Markets'          | Tue | 1/5 | × |    |
| Bluey: 'Shops; The Pool; Blue Mountains'        | Mon | 1/4 | × |    |
| Bluey: 'Rug Island; Hairdressers; Sticky Gecko' | Tue | 1/5 | × | 'T |

## THE SHOW; TICKLECRABS; ESCAPE

'The Show; Ticklecrabs; Escape' Bluey helps Bingo make it up to Mum after dropping her breakfast on the floor; Dad tries to escape the tickle crabs with the help of his true love; Bluey and Bingo burst Mum and Dad's fantasy. (HD)

Animated, Comedy, Action Adventure

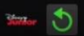

Select the episode or episodes you would like to recover, the next screen you will select "Recover" to move an episode back into your Recordings list:

| Floptics 😌 | BLUEY - 8/21/2020                                                                               | 9:39am                                                                                                    |
|------------|-------------------------------------------------------------------------------------------------|----------------------------------------------------------------------------------------------------|
|            |                                                                                                 |                                                                                                    |
|            | 5 Fioptics+ CatchUp TV                                                                          | Streaming Options                                                                                                    |
|            | Recover<br>Cast<br>All Episodes<br>Upcoming Airings<br>All Upcoming Episodes<br>OnePass Options | Mon 1/4 8:45pm - 9:10pm<br>50 H <b>0</b> DISJrHD-E<br><b>Bluey</b><br>'The Show; Ticklecrabs; Escape'                                                                                                    |
|            |                                                                                                 | Bluey helps Bingo make it up to Mum after dropping her<br>breakfast on the floor; Dad tries to escape the tickle<br>crabs with the help of his true love; Bluey and Bingo<br>burst Mum and Dad's fantasy. (HD) |
|            |                                                                                                 | TVY Animated, Comedy, Action Adventure, Animats<br>25 min   First aired: 8/21/20                                                                                                    |

# How do I view Upcoming Recordings?

To View upcoming recordings of show you have a OnePass set for, first select the show from you My Shows list.

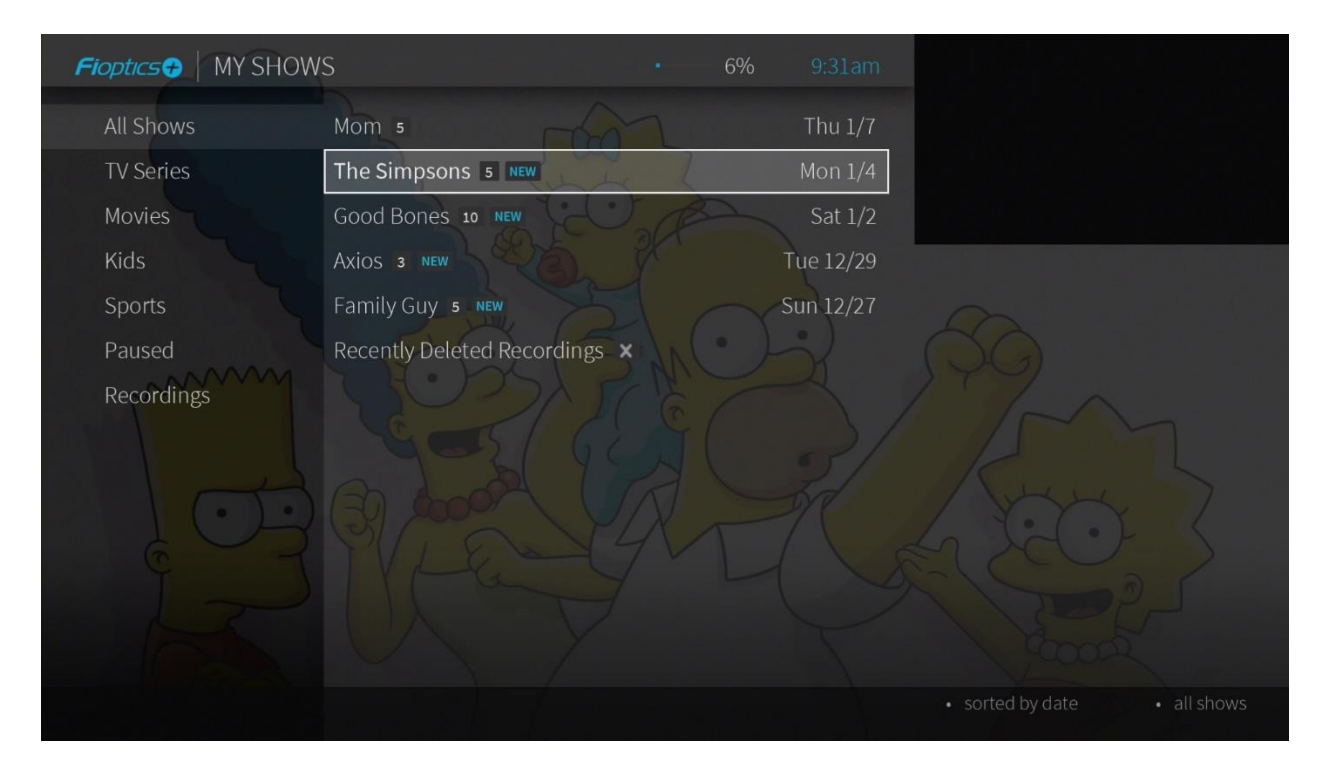

Next, scroll down to "Upcoming" on the left hand menu:

| The Simpsons                                                                                           |                                                            |                                                        |                                                                                                    |       |
|----------------------------------------------------------------------------------------------------|------------------------------------------------------------|--------------------------------------------------------|----------------------------------------------------------------------------------------------------|-------|
| Matt Groening's subvers<br>became a cult favorite w<br>as a short on 'The Trace<br>TV-PG Comedy, Carto | ive, animat<br>rhen it pren<br>y Ullman Sl<br>pon, Cult, S | ed satire abo<br>niered on Fo<br>now.' That w<br>itcom | out Springfield's hapless first family<br>x in 1989 after first being seen in 1987<br>as then; now it's TV longest runnin .0<br> |       |
| WatchList                                                                                              | 1/10                                                       | 6:00pm                                                 | The Simpsons                                                                                                    | 3 HD  |
| Recordings                                                                                             | 1/10                                                       | 6:30pm                                                 | The Simpsons                                                                                                    | 3 110 |
| Cast                                                                                                   | 1/10                                                       | 7:00pm                                                 | S32 E3 'Now Museum, Now You Don't'                                                                                               | 3 HD  |
| May Also Like                                                                                          | 1/10                                                       | 8:00pm                                                 | S32 E5 'The 7 Beer Itch'                                                                                                    | 3 HD  |
| AllEpisades                                                                                            | /11                                                        | 12:30am                                                | The Simpsons                                                                                                    | 3 HD  |
| Upcoming                                                                                               | 1/11                                                       | 1:00am                                                 | The Simpsons                                                                                                    | 3 110 |
| OnePass Options                                                                                        | 1/17                                                       | 6:00pm                                                 | The Simpsons                                                                                                    | 3 HO  |
|                                                                                                    | 1/17                                                       | 6:30pm                                                 | The Simpsons                                                                                                    | 3 HD  |
|                                                                                                    | 1/17                                                       | 7:00pm                                                 | S32 E8 'The Road to Cincinnati'                                                                                                  | 3 но  |
|                                                                                                    | 1/17                                                       | 19:00 mm                                               | S32 E9 "Somy Not Somy"                                                                                                    |       |
|                                                                                                    |                                                            |                                                        |                                                                                                    |       |

Next, scroll through the list of upcoming airings of your selected show, those episodes with the check marks for single or series recordings are scheduled to be recorded:

| S32 E5 'The 7 Beer Itch'<br>fatale tempts Homer. (R<br>Sun 1/10 8:00pm - 8:30p | — Marge a<br>, HD)<br>om   TV-PI | nd the kids g | d: 11/8/20                                         |        |
|--------------------------------------------------------------------------------|----------------------------------|---------------|----------------------------------------------------|--------|
| WatchList                                                                      | 1/10                             | 6:00pm        | The Simpsons                                       | Зно    |
| Recordings                                                                     | 1/10                             | 6:30pm        | The Simpsons                                       | 3 110  |
| Cast                                                                           | 1/10                             | 7:00pm        | S32 E3 'Now Museum, Now You Don't'                 | 3 но   |
| May Also Like                                                                  | 1/10                             | 8:00pm        | S32 E5 'The 7 Beer Itch'<br>Press OK for more info | 3 10   |
| Allepisodes                                                                    | 1/11                             | 12:30am       | The Simpsons                                       | 1 3 HO |
| Openang Options                                                                | 1/11                             | 1:00am        | The Simpsons                                       | 3 10   |
| OnePass Options                                                                | 1/17                             | 6:00pm        | The Simpsons                                       | 3 HD   |
|                                                                                | 1/17                             | 6:30pm        | The Simpsons                                       | 3 но   |
|                                                                                | 1/17                             | 7:00pm        | S32 E8 "The Road to Cincinnati"                    | 3 но   |
|                                                                                |                                  |               |                                                    |        |

### How do I manage my Recordings?

Customers will have the ability to manage their nDVR recording levels by several ways. First, they can manage what they keep in their nDVR by setting the duration and priority a recording or series recording has over all others in the OnePass or recoding settings at the time of recording initiation.

Customers can choose how many episodes to keep of a certain show and how long to keep either "As Long as Possible" or until "Space is Needed". If choosing "As Long as Possible" the show will be kept until either the customer deletes it, the content providers recording limit is reached or 1 year. If selecting "Space Needed" the show will be kept until either the above limits have been reached OR if they run out of space on their nDVR it will delete the oldest recording no labeled "As Long as Possible".

If shows are removed, either by the customer or automatically by the settings rules, the customer will have up to 3 days to recover a deleted recording form the "Recently Deleted' folder in My Shows.

Should a customer's nDVR become full, any upcoming OnePass or pre-set recording that is scheduled will be recorded, however, if no old recordings are able to be removed automatically by being labeled as "Space Needed", the new recordings will be moved immediately to the "Recently Deleted" folder.

If a customer continually hits their nDVR recording limit there will be 4 nDVR storage levels they can chose from and migrate to. 15, 50 100 and 200 hours. Customer can see where they are in their recording storage by the indicator at the top of their My Shows menu:

| All Shows  | South Park 🖷 1                      | Wed 1/6   |
|------------|-------------------------------------|-----------|
| TV Series  | Bluey 9                             | Tue 1/5   |
| Movies     | Access Hollywood 10 MIN             | Tue 1/5   |
| Kids       | The View 10 www                     | Tue 1/5   |
| Sports     | Paw Patrol 10                       | Tue 1/5   |
| Paused     | This Old House 7 mm                 | Sat 1/2   |
| Recordings | Power Rangers Beast Morphers 10 NOV | Thu 12/24 |
|            | Baby Shark's Big Show! 1 NEW        | Sat 12/12 |
|            |                                     |           |
|            |                                     |           |
|            |                                     |           |
|            |                                     |           |

OnePass searches are listed in the order you set them up: the first is at the top of the list.

To view the OnePass Manager, choose *Menu* **Settings** > OnePass Manager.

Use this list to change OnePass options, modify recording options (if available), view upcoming episodes, or cancel a OnePass. Highlight the show title and press OK/SELECT to view available options.

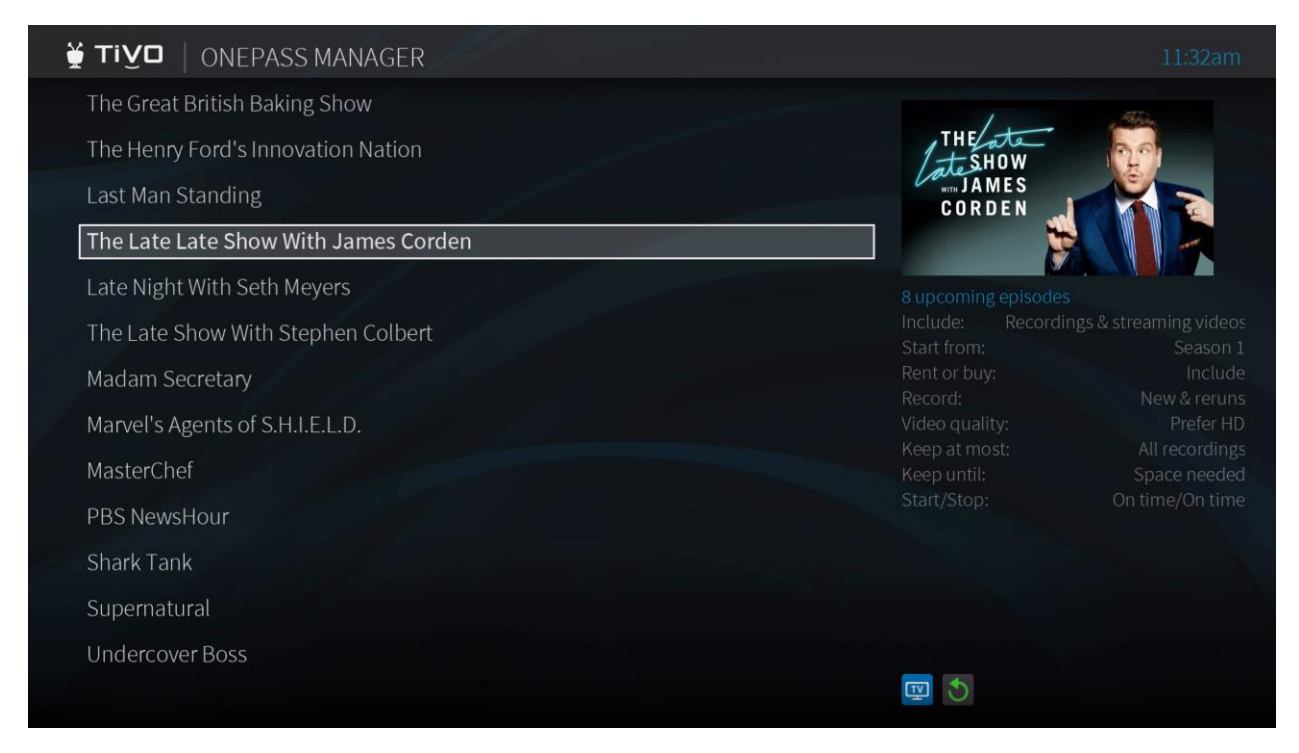

Customers who choose to downgrade to a lower storage tier may do so, however, if their currently stored recordings will be too large for their new tier, the storage rules will apply and recordings may be automatically moved to the "Recently Deleted" folder in "All Shows"

After the 3 days a recording that has been moved into the "recently Deleted" folder has passed the recording will be permanently deleted.

#### How much storage space do I have for recordings?

This depends on your service plan. There are several DVR tiers available to match your recording needs. And, if those change, you can adjust your tier either through you MyCincinnatiBell.com account or give us a call at 513-565-9890.

#### What happens when I run out of storage space?

If you set up a recording when your storage space is almost full, you'll receive a message on your TiVo device. At that point, you can upgrade to a plan with more storage, or you can delete some of your recordings to free some space. When you reach your storage limit, your

TiVo device will begin deleting your oldest recordings to make space for new ones